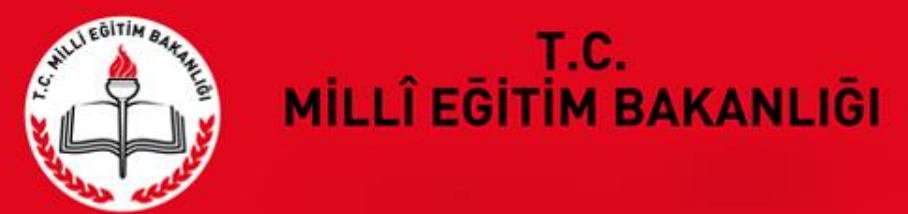

Özel Eğitim ve Rehberlik Hizmetleri Genel Müdürlüğü

Besni Rehberlik ve Araştırma Merkezi Özel Eğitim Hizmetleri Bölüm Başkanlığı

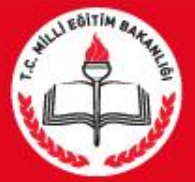

# E – REHBERLİK MODÜLÜ

- Rehberlik ve Araştırma Merkezleri tarafından, eğitim kurumlarına rehberlik programları ile ilgili etkin ve hızlı şekilde müşavirlik hizmeti verilmesinin sağlanması,
- Bakanlık politikalarının sistematik olarak elde edilen veriler üzerinden geliştirilmesi amaçlanmıştır.
- Rehberlik hizmetlerinin etkililiğinin artırılması için gerçekçi ve uygulanabilir bir programın hazırlanmasının sağlanması,
- Rehberlik hizmetlerinin görünürlüğünün artırılması,
- Görüşme formlarının çıktılarının sistemden alınması, Yapılan çalışmaların raporlanması,
- Eğitsel Değerlendirme İstek Formları' nın doldurulması, sistem üzerinden Rehberlik ve Araştırma Merkezi'ne gönderilmesi

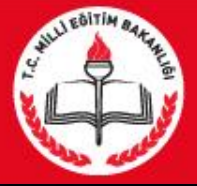

# ÖĞRENCİ YÖNLENDİRME İŞLEMLERİ EKRANI

| Oğrenci Yönlendirme İşlemleri                           | E-REHB                       | ERLİK             | İşlemler        | i               |                  |                             |                           |                            |                            |                        |                                 |                      |
|---------------------------------------------------------|------------------------------|-------------------|-----------------|-----------------|------------------|-----------------------------|---------------------------|----------------------------|----------------------------|------------------------|---------------------------------|----------------------|
| Eğitsel Değerlendirme İstek Formu<br>(İlk İnceleme)     |                              | <b>1</b>          | kaydet          | ()<br>Iptal     | Q                | rapor al                    | C                         |                            |                            |                        | yardim                          | U<br>modůl<br>cikisi |
| Eğitsel Değerlendirme İstek Formu<br>(Yeniden İnceleme) | E-REH                        | BERLİK            | EĞİTSEL         | DEĞERLI         | ENDÎRME          | İSTEK FO                    | RMU                       |                            |                            |                        | (() source                      |                      |
|                                                         | Sınıf/şı                     | ube rel           | hber öğ         | ģretme          | eni ve           | rehber                      | ik öğr                    | etmeni t                   | arafındaı                  | n kulla                | nılan ekra                      | ndır.                |
|                                                         | Ekrana<br>Rehber<br>tıklanır | giriş<br>lik M    | MEBI<br>odülü'r | BİS M<br>ıde ye | Modülü<br>er ala | i'nden<br>n liste           | kişise<br>den "           | el şifre<br><b>Öğrenci</b> | kullanıla<br><b>Yönlen</b> | arak y<br><b>dirme</b> | apılır. ME<br><b>İşlemleri"</b> | EBBİS e-<br>sekmesi  |
|                                                         | Rehber<br>için yör           | lik ve<br>nlendir | Araştı<br>me bu | rma I<br>ekran  | Merkez<br>üzerii | zi'ne <b>''l</b><br>nden ya | E <b>ğitse</b><br>apılır. | l Değerl                   | endirme                    | " ve "                 | Tanılama'                       | ' işlemleri          |

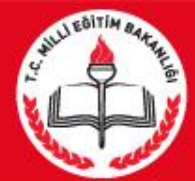

| Öğrenci Yönlendirme İşlemleri                           | E-REHE           | BERLİK             | İşlemle           | ri                |                  |                    |                                           |                                                               |
|---------------------------------------------------------|------------------|--------------------|-------------------|-------------------|------------------|--------------------|-------------------------------------------|---------------------------------------------------------------|
| Eğitsel Değerlendirme İstek Formu<br>(İlk İnceleme)     | (H)<br>yeni      |                    | (ED)<br>kaydet    | ()<br>Iptal       | Q                | rappr al           | Ce                                        |                                                               |
| Eğitsel Değerlendirme İstek Formu<br>(Yeniden İnceleme) | E-REI            | HBERLİK            | C EĞİTSEL         | DEĞERL            | ENDİRME          | İSTEK FO           | )RMU (İlk İnceleme)                       | TTA AN                                                        |
|                                                         | Öğren<br>varsa l | ci ilk k<br>Eğitse | ez Reh<br>I Değer | ıberlik<br>Tendir | ve Ara<br>me İst | aştırma<br>ek Forr | ı Merkezi'ne yö<br>mu <b>(İlk İncelem</b> | önlendiriliyorsa, kademe değişikliğ<br><b>le)</b> doldurulur. |

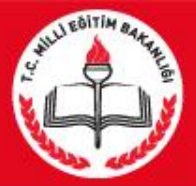

| Ə Öğrenci Yönlendirme İşlemleri                         | E-REHI                   | BERLİK                            | İşlemle                             | ri                              |                                     |                           |                   |                                                                                 |            |
|---------------------------------------------------------|--------------------------|-----------------------------------|-------------------------------------|---------------------------------|-------------------------------------|---------------------------|-------------------|---------------------------------------------------------------------------------|------------|
| Eğitsel Değerlendirme İstek Formu<br>(İlk İnceleme)     | (H)                      |                                   | kaydet                              | ()<br>Iptal                     | Q                                   | rapor al                  | C                 |                                                                                 |            |
| Eğitsel Değerlendirme İstek Formu<br>(Yeniden İnceleme) | E-RE                     | HBERLİK                           | EĞİTSEL                             | DEĞERL                          | ENDİRME                             | İSTEK FO                  | ORMU (Yen         | iden İnceleme)                                                                  |            |
|                                                         | Öğren<br>Özel ö<br>Formu | ci yen<br>öğretir<br><b>(Yeni</b> | iden in<br>n kuru<br><b>den İnc</b> | celem<br>mlarır<br><b>celem</b> | ne için<br>ndan h<br><b>e)</b> dold | Rehbe<br>izmet<br>urulur. | erlik ve<br>almak | Araştırma Merkezi'ne yönlendirildiğine<br>istediğinde Eğitsel Değerlendirme İst | de,<br>tek |

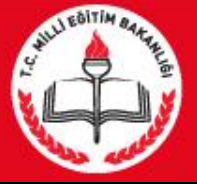

Sınıf Rehber / Branş Öğretmeni: Sınıf/şube rehber öğretmeni Eğitsel Değerlendirme İstek Formu sekmesine tıkladığında, açılan ekranda sınıf, ardından öğrenci seçimi yaptıktan sonra, açılan form doldurularak kaydedilir.

| Öğrenci Yönlendirme İşlemleri                           | E-REHBERLİ     | iK İşlemleri              |                         |             |                |                  |        |        |       |
|---------------------------------------------------------|----------------|---------------------------|-------------------------|-------------|----------------|------------------|--------|--------|-------|
| Eğitsel Değerlendirme İstek Formu<br>(İlk İnceleme)     | yeni 🚮         | kaydet int                |                         | rapor al    | C              |                  |        | yardim | modül |
| Eğitsel Değerlendirme İstek Formu<br>(Yeniden İnceleme) | E-REHBERL      | İK EĞİTSEL DEĞEI          | RLENDİRME İS            | STEK FORM   | U (İlk İncelem | e)               |        | 110303 |       |
|                                                         | Sınıf / Şube S | Seçimi                    |                         |             |                |                  |        |        |       |
|                                                         | Sınıf : 1.     | Sınıf / H Şubesi          |                         |             | <u> </u>       |                  |        |        |       |
|                                                         | Öğrenci : 1    | 344 – FRIEDRICH NIETZ     | SCHE                    |             | <u> </u>       |                  |        |        |       |
|                                                         | ÖĞRENCİ        |                           |                         |             | ^<br>          |                  |        |        |       |
|                                                         | A) GENEL BİL   | GİLER                     |                         |             |                |                  |        |        |       |
|                                                         |                |                           | ÖĞRENCİN                | İN          |                |                  | VELİNİ | N      |       |
|                                                         | ~              | Adı Soyadı                | : FRİEDRİCH N           | IETZSCHE    |                | Adı Soyadı       | :      |        |       |
|                                                         | 12             | T.C. Kimlik Nu            | : :-)                   |             |                |                  |        |        |       |
|                                                         |                | Devam Ettiği Oku          | ul :                    |             |                | Adresi           |        |        |       |
|                                                         |                | Sınıfı / Şubesi           | :1. Sinif / H §         | jubesi      |                |                  |        |        | /     |
|                                                         |                | Devamsızlık Gün<br>Sayısı | : 19                    |             |                | Cep / Ev Telefon | iu :   |        |       |
|                                                         |                | Doğum Yeri ve<br>Tarihi   | Röcken-LÜ<br>15.10.1844 | rzen/almany | (A             | e-Posta Adresi   | :      |        |       |

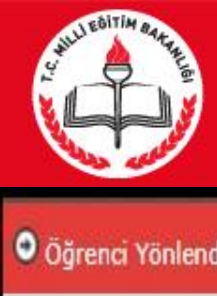

| Oğrenci Yönlendirme İşlemleri                           | E-REHBERLİK İşlemleri                                           |                          |
|---------------------------------------------------------|-----------------------------------------------------------------|--------------------------|
| Eğitsel Değerlendirme İstek Formu<br>(İlk İnceleme)     | yeni M kaydet iptal Q Q I Q yenike                              | yardim<br>mososi         |
| Eğitsel Değerlendirme İstek Formu<br>(Yeniden İnceleme) | E-REHBERLİK EĞİTSEL DEĞERLENDİRME İSTEK FORMU (İlk İnc          | eleme)                   |
|                                                         |                                                                 |                          |
|                                                         | B) ÖZEL EĞİTİM TEDBİRİNE İLİŞKİN BİLGİLER                       |                          |
|                                                         | 1) Birey İçin Önceden Alınmış Yerleştirme (Resmi Tedbir) Kararı |                          |
|                                                         | Kaynaştırma                                                     | Özel Eğitim Sınıfı       |
|                                                         | Evde Eğitim                                                     | Özel Eğitim Okulu        |
|                                                         | 2) Bireyin Eğitsel Tanısı                                       |                          |
|                                                         | Zihinsel Yetersizlik                                            | Dil ve Konuşma Güçlüğü   |
|                                                         | Özel Öğrenme Güçlüğü                                            | Otizm Spektrum Bozukluğu |
|                                                         | Görme Yetersizliği                                              | İşitme Yetersizliği      |
|                                                         | Süreğen Hastalık                                                | Bedensel Yetersizlik     |
|                                                         | Dikkat Eksikliği                                                | Diğer:                   |

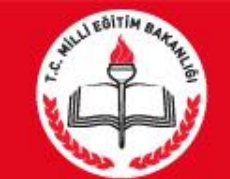

| Öğrenci Yönlendirme İşlemleri                           | E-REHB                 | BERLİK           | İşlemle         | ri          |                 |                |         |               |              |      |         |                      |  |
|---------------------------------------------------------|------------------------|------------------|-----------------|-------------|-----------------|----------------|---------|---------------|--------------|------|---------|----------------------|--|
| Eğitsel Değerlendirme İstek Formu<br>(İlk İnceleme)     | ()<br>yeni             | 1<br>5d          | kaydet          | ()<br>Iptal | Q               | rapor al       | ye      | enile         |              |      | yardim  | U<br>modil<br>citasi |  |
| Eğitsel Değerlendirme İstek Formu<br>(Yeniden İnceleme) | E-REI                  | HBERLİK          | EĞİTSEL D       | DEĞERLE     | ENDÎRME Î       | STEK FOR       | MU (İ   | İlk İncele    | me)          |      | 1105051 |                      |  |
|                                                         | C) ÖĞREN(              | CİYE İLİ         | ŞKİN ÇALIŞ      | MALAR       |                 |                |         |               |              |      |         |                      |  |
|                                                         |                        |                  |                 | )           | Veli İle Yapıla | an Çalışmalar  | r       |               |              |      |         |                      |  |
|                                                         |                        |                  |                 |             |                 |                |         |               |              |      |         | 1                    |  |
|                                                         |                        |                  |                 | Ċ           | Öğretim Mat     | eryallerinde   | Yapılaı | an Düzenlem   | eler         |      |         |                      |  |
|                                                         |                        |                  |                 |             |                 |                |         |               |              |      |         |                      |  |
|                                                         |                        |                  |                 | E           | ēğitim Ortam    | unda Yapılan   | Düze    | enlemeler     |              |      |         |                      |  |
|                                                         | Eğitim Öğ<br>Çalışmala | ğretim Sür<br>ar | reci İçinde Yaj | pilan       |                 |                |         |               |              |      |         |                      |  |
|                                                         |                        |                  |                 | Ċ           | Öğretim Yön     | tem ve Tekni   | iklerin | nde Yapılan I | )üzenlemeler |      |         |                      |  |
|                                                         |                        |                  |                 |             |                 |                |         |               |              |      |         |                      |  |
|                                                         |                        |                  |                 | l           | Rehberlik Se    | rvisivle Vapıl | lan İs  | Birliği       |              | <br> |         | /i)                  |  |
|                                                         |                        |                  |                 | ſ           |                 | . july a rap.  |         | - Sing        |              |      |         |                      |  |
|                                                         |                        |                  |                 |             |                 |                |         |               |              |      |         |                      |  |
|                                                         |                        |                  |                 |             | Diğer           |                |         |               |              |      |         |                      |  |
|                                                         |                        |                  |                 |             |                 |                |         |               |              |      |         |                      |  |
|                                                         |                        |                  |                 |             |                 |                |         |               |              |      |         |                      |  |

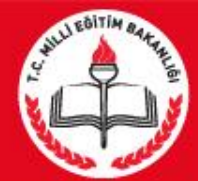

| Oğrenci Yönlendirme İşlemleri                           | E-REHBERLİK İşlemleri                                        |         |                      |
|---------------------------------------------------------|--------------------------------------------------------------|---------|----------------------|
| Eğitsel Değerlendirme İstek Formu<br>(İlk İnceleme)     | Hand Hand Hand Hand Hand Hand Hand Hand                      | yardim  | U<br>modůl<br>cikisi |
| Eğitsel Değerlendirme İstek Formu<br>(Yeniden İnceleme) | E-REHBERLİK EĞİTSEL DEĞERLENDİRME İSTEK FORMU (İlk İnceleme) | ing and |                      |
|                                                         | D) KAZANTMI ARA /BECERTI ERE VÖNEI TK DEČERI ENDTRME         | _       |                      |
|                                                         | 1) BİLİŞSEL BECERİLER                                        |         |                      |
|                                                         | a) DİKKAT ÇALIŞMALARI                                        |         |                      |
|                                                         | b) GÖRSEL ALGI                                               |         |                      |
|                                                         | c) İŞİTSEL ALGI                                              |         |                      |
|                                                         | d) SIRALAMA VE ORGANİZASYON                                  |         |                      |
|                                                         | e) ZAMAN KAVRAMI                                             |         |                      |
|                                                         | f) TAKLİT BECERİLERİ                                         |         |                      |
|                                                         | g) OYUN BECERİLERİ                                           |         |                      |
|                                                         | h) ZIT KAVRAMLAR                                             |         |                      |
|                                                         | ı) RENKLER                                                   |         |                      |
|                                                         |                                                              |         |                      |

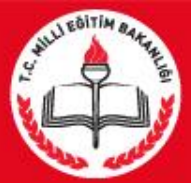

| Oğrenci Yönlendirme İşlemleri                           | E-REHBERLİK İşlemleri                                        |      |
|---------------------------------------------------------|--------------------------------------------------------------|------|
| Eğitsel Değerlendirme İstek Formu<br>(İlk İnceleme)     | yeni sil kaydet optal arama rapor al genile                  |      |
| Eğitsel Değerlendirme İstek Formu<br>(Yeniden İnceleme) | E-REHBERLİK EĞİTSEL DEĞERLENDİRME İSTEK FORMU (İlk İnceleme) | mana |
|                                                         |                                                              |      |
|                                                         |                                                              |      |
|                                                         | 2) DİL VE KONUŞMA BECERİLERİ                                 |      |
|                                                         | a) SÖZ ÖNCESİ İLETİŞİM BECERİLERİ                            |      |
|                                                         | b) ALICI DİL BECERİLERİ                                      |      |
|                                                         | c) İFADE EDİCİ DİL BECERİLERİ                                |      |
|                                                         | 3) OKUMA YAZMA/TÜRKÇE                                        |      |
|                                                         | a) ERKEN OKURYAZARLIK BECERİLERİ                             |      |
|                                                         | ь) окима уагма                                               |      |
|                                                         | c) OKUDUĞUNU ANLAMA VE ANLATMA                               |      |
|                                                         | d) YAZIM KURALLARI/DİL BİLGİSİ                               |      |
|                                                         |                                                              |      |

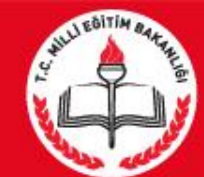

| and the second second second second second second second second second second second second second second second |          |          |            |             |          |           |                 |    |        | 1000  |  |
|----------------------------------------------------------------------------------------------------|----------|----------|------------|-------------|----------|-----------|-----------------|----|--------|-------|--|
| Öğrenci Yönlendirme İşlemleri                                                                                    | E-REHB   | BERLİK   | İşlemle    | ri          |          |           |                 |    |        |       |  |
| Eğitsel Değerlendirme İstek Formu<br>(İlk İnceleme)                                                              | (H)      | 1000 Std | kaydet     | ()<br>Iptal | Q        | rapor al  | C               |    | yardim | modul |  |
| Eğitsel Değerlendirme İstek Formu<br>(Yeniden İnceleme)                                                          | E-REI    | HBERLİK  | EĞİTSEL I  | DEĞERLEI    | NDİRME İ | STEK FORM | 1U (İlk İncelem | e) | 110303 |       |  |
|                                                                                                    |          |          |            |             |          |           |                 |    |        |       |  |
|                                                                                                    |          |          |            |             |          |           |                 |    |        |       |  |
|                                                                                                    |          |          |            |             |          |           |                 |    |        |       |  |
|                                                                                                    | 4) PSİKO | MOTOR    | BECERİLER  | ł           |          |           |                 |    |        |       |  |
|                                                                                                    | a) KAB/  | А МОТОБ  | R BECERÎLE | R           |          |           |                 |    |        |       |  |
|                                                                                                    | b) İNCE  | E MOTOR  | BECERILE   | R           |          |           |                 |    |        |       |  |
|                                                                                                    |          |          |            |             |          |           |                 |    |        |       |  |
|                                                                                                    |          |          |            |             |          |           |                 |    |        |       |  |

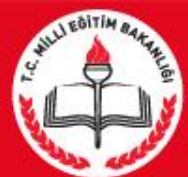

| O Öğrenci Yönlendirme İşlemleri                         | E-REHBERLİK İşlemleri                                        |          |
|---------------------------------------------------------|--------------------------------------------------------------|----------|
| Eğitsel Değerlendirme İstek Formu<br>(İlk İnceleme)     | yeni M kaydet Optal arama rapor al yenike                    |          |
| Eğitsel Değerlendirme İstek Formu<br>(Yeniden İnceleme) | E-REHBERLİK EĞİTSEL DEĞERLENDİRME İSTEK FORMU (İlk İnceleme) | (1)24004 |
|                                                         | 5) MATEMATİK                                                 |          |
|                                                         | a) VARLIKLAR ARASI İLİŞKİLER                                 |          |
|                                                         | b) RİTMİK SAYMA                                              |          |
|                                                         | c) DOĞAL SAYILAR                                             |          |
|                                                         | d) TOPLAMA İŞLEMİ                                            |          |
|                                                         | e) ÇIKARMA İŞLEMİ                                            |          |
|                                                         | f) çarpma İşlemî                                             |          |
|                                                         | g) BÖLME İŞLEMİ                                              |          |
|                                                         | h) PROBLEM ÇÖZME BECERÎLERÎ                                  |          |
|                                                         | ı) ÖLÇME                                                     | _        |
|                                                         | i) GEOMETRİK ŞEKİLLER                                        |          |
|                                                         | j) KESÎRLER                                                  |          |
|                                                         |                                                              |          |

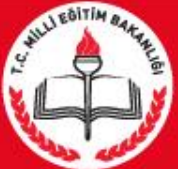

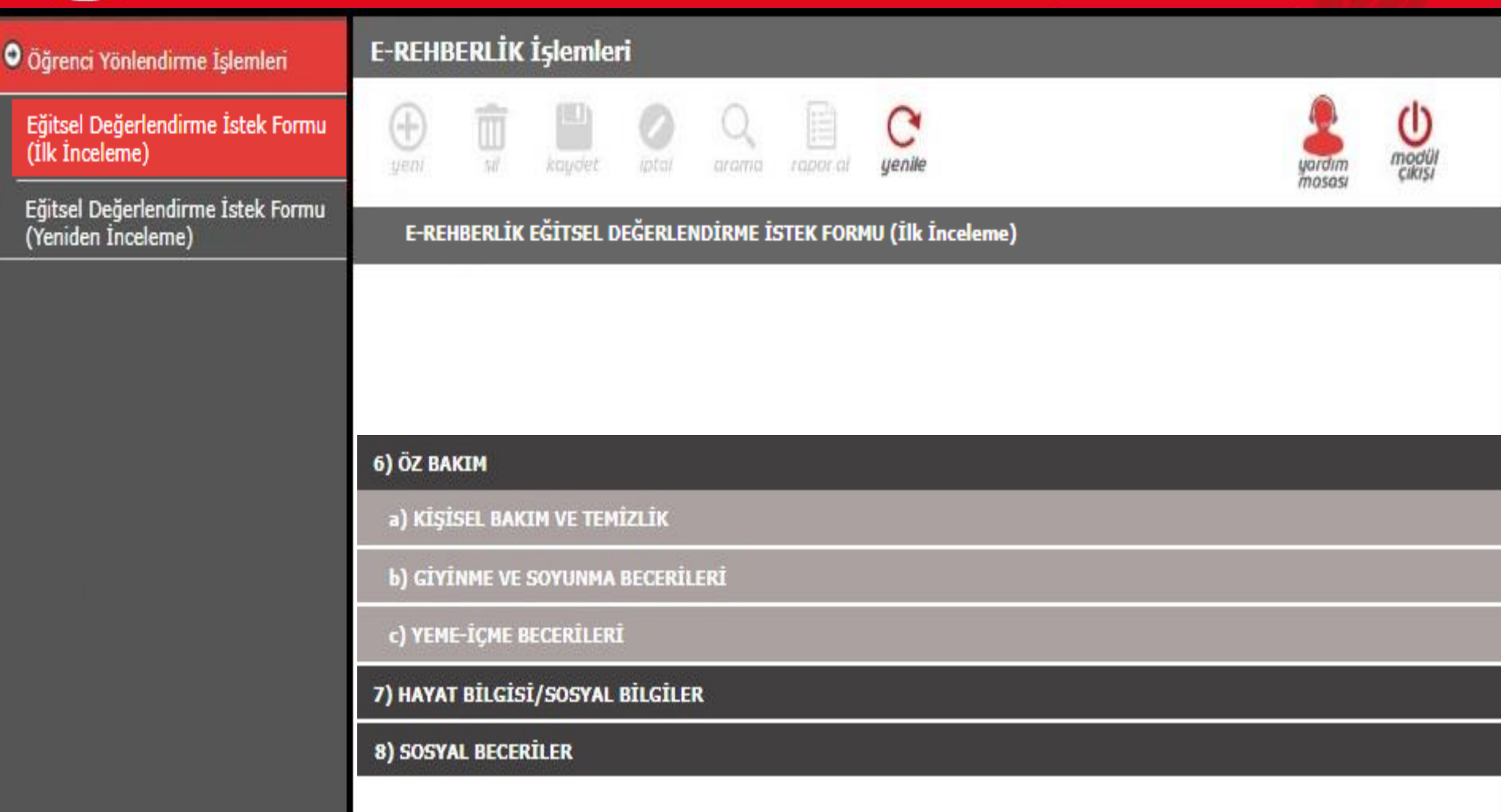

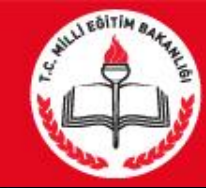

|                                                         |          |          |           |             |          |            |                     | 2        |        | Contraction of the local distance of the local distance of the loc |
|---------------------------------------------------------|----------|----------|-----------|-------------|----------|------------|---------------------|----------|--------|----------------------------------------------------------------------------------------------------|
| Oğrenci Yönlendirme İşlemleri                           | E-REHB   | BERLİK   | İşlemle   | ri          |          |            |                     |          |        |                                                                                                    |
| Eğitsel Değerlendirme İstek Formu<br>(İlk İnceleme)     | (H)      |          | kaydet    | ()<br>Iptal | Q        | rapor al   | C                   |          | yardim | U<br>modül<br>cikisi                                                                                                    |
| Eğitsel Değerlendirme İstek Formu<br>(Yeniden İnceleme) | E-REI    | HBERLİK  | EĞİTSEL D | DEĞERLE     | NDİRME İ | STEK FORM  | 1U (İlk İnceleme)   |          | maaa   | 1                                                                                                    |
|                                                         |          |          |           |             |          |            |                     |          |        |                                                                                                    |
|                                                         |          |          |           |             |          |            |                     |          |        |                                                                                                    |
|                                                         |          |          |           |             |          |            |                     |          |        |                                                                                                    |
|                                                         |          |          |           | G           | ÖRME EN  | GELLİ BİRI | EYLER İÇİN EK DEĞER | LENDİRME |        |                                                                                                    |
|                                                         | 1) OKUL  | ÖNCESİ   |           |             |          |            |                     |          |        |                                                                                                    |
|                                                         | 2) BİLİŞ | SEL      |           |             |          |            |                     |          |        |                                                                                                    |
|                                                         | 3) BAĞIN | 4SIZ HAF | REKET BEC | ERİLERİ     |          |            |                     |          |        |                                                                                                    |
|                                                         |          |          |           |             |          |            |                     |          |        |                                                                                                    |

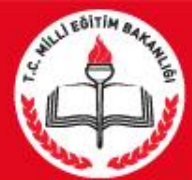

| Oğrenci Yönlendirme İşlemleri                           | E-REHBE     | RLİK İşleml    | eri         |           |           |                 |    |   |        |        |
|---------------------------------------------------------|-------------|----------------|-------------|-----------|-----------|-----------------|----|---|--------|--------|
| Eğitsel Değerlendirme İstek Formu<br>(İlk İnceleme)     | (H)<br>yeni |                | ()<br>iptal | Q         | rapor al  | C               |    |   | yardim | modill |
| Eğitsel Değerlendirme İstek Formu<br>(Yeniden İnceleme) | E-REHB      | BERLİK EĞİTSEL | DEĞERLEN    | IDİRME İS | TEK FORM  | IU (İlk İncelen | e) |   | moada  |        |
|                                                         | MESLEKİ EĞ  | İTİM VEREN Bİ  | R KURUM İ   | SE MESLE  | KÎ DERSLI | ERE AİT BİLGİL  | ER | - |        |        |
|                                                         |             |                |             |           |           |                 |    |   |        |        |
|                                                         |             |                |             |           |           |                 |    |   |        |        |
|                                                         | BELİRTİLME  | EK İSTENEN DİĞ | ER AÇIKLA   | MALAR     |           |                 |    |   |        |        |
|                                                         |             |                |             |           |           |                 |    |   |        |        |
|                                                         |             |                |             |           |           |                 |    |   |        |        |
|                                                         | E) ÖĞRENCİ  | İYE İLİŞKİN GÖ | ZLEMLER     |           |           |                 |    |   |        |        |
|                                                         |             |                |             |           |           |                 |    |   |        |        |
|                                                         |             |                |             |           |           |                 |    |   |        |        |

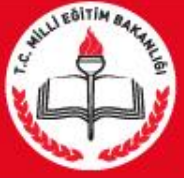

Öğrencinin Destek Eğitimi Almasına İhtiyaç Var Mı? : Sınıf Öğretmeni öğrenci ile ilgili görüşlerini ve Velinin görüşlerini de yazarak kaydeder.

| Öğrenci Yönlendirme İşlemleri                           | E-REHBERLİK İşlemleri                                            |                                                                                       |                                                                                    |
|---------------------------------------------------------|------------------------------------------------------------------|---------------------------------------------------------------------------------------|------------------------------------------------------------------------------------|
| Eğitsel Değerlendirme İstek Formu<br>(İlk İnceleme)     | yeni 🔝 🔛 🖉                                                       | C C yenile                                                                            |                                                                                    |
| Eğitsel Değerlendirme İstek Formu<br>(Yeniden İnceleme) | E-REHBERLİK EĞİTSEL DEĞERLI                                      | ENDİRME İSTEK FORMU (İlk İnceleme)                                                    | (reader                                                                            |
|                                                         | F) ÖĞRENCİNİN DESTEK EĞİTİMİ A                                   | LMASINA İHTİYAÇ VAR MI?                                                               |                                                                                    |
|                                                         | Sınıf Öğretmeni                                                  | (Varsa) Rehberlik Öğretmeni                                                           | Veli                                                                               |
|                                                         | Hayır, okulda uygulanacak resmi<br>tedbir çocuk için yeterlidir. | Hayır, okulda uygulanacak resmi tedbir çocuk için<br>yeterlidir.                      | Hayır, okulda uygulanacak resmi<br>tedbir çocuk için yeterlidir.                   |
|                                                         | Evet, ihtiyacı var. (Nedenlerini<br>yazınız).                    | Evet, ihtiyacı var. (Nedenlerini yazınız).                                            | Evet, ihtiyacı var. (Nedenlerini<br>yazınız).                                      |
|                                                         | Nedenlerini yazmayı<br>unutmayınız !                             | Öğrenci ile ilgili görüşler yazıldıktan sonra,<br>Form okul müdürünün ekranına düşer. | Veli'nin görüşleri Sınıf<br>Rehberlik Öğretmeni<br>tarafından forma<br>aktarılacak |
|                                                         | /                                                                | / <sub>/)</sub>                                                                       |                                                                                    |

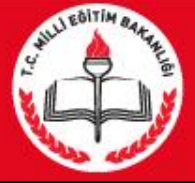

**Rehberlik Öğretmeni:** Eğitsel Değerlendirme İstek Formu sekmesine tıkladığında, açılan ekranda sınıf, ardından öğrenci seçimi yaptıktan sonra, açılan formu doldurarak kaydeder.

| Öğrenci Yönlendirme İşlemleri                                                            | E-REHBE                     | RLİK İşle                   | mleri                                      |                         |             |            |                |                                             |                                  |
|------------------------------------------------------------------------------------------|-----------------------------|-----------------------------|--------------------------------------------|-------------------------|-------------|------------|----------------|---------------------------------------------|----------------------------------|
| Eğitsel Değerlendirme İstek Formu<br>(İlk İnceleme)<br>Eğitsel Değerlendirme İstek Formu | (Heni                       |                             | det iptal                                  | Q<br>arama              | rapor al    | C<br>yenik | Formu seçip 'R | Bilgiler Kaydedilm<br>Bapor Al' yardımı ile | iştir.<br>9 çıktı alabilirsiniz. |
| (Yeniden İnceleme)                                                                       | E-REHE                      | BERLİK EĞİTS                | SEL DEĞERLE                                | NDİRME İ                | STEK FORM   | 1U (İlk    | İnceleme)      |                                             |                                  |
|                                                                                          | Sınıf / Şı                  | ube Seçimi                  |                                            |                         |             |            |                |                                             |                                  |
|                                                                                          | Sinif                       | : 1. Sinif / H Ş            | ubesi                                      |                         |             | T          |                |                                             |                                  |
|                                                                                          | Öğrenci                     | 1844-FRİEL                  | ORICH NIETZSCH                             | IE                      |             | •          |                |                                             |                                  |
|                                                                                          | ÖĞRENCİ 1643 - ISAAC NEWTON |                             |                                            |                         |             |            |                |                                             |                                  |
|                                                                                          | Aç                          | Aç Form Numarası Adı Soyadı |                                            |                         |             |            | Dönemi         | Form Tarihi                                 |                                  |
|                                                                                          |                             | 2096                        |                                            | FRİED                   | RICH NIETZS | CHE        | 2019-2020      | 15/09/2019                                  |                                  |
|                                                                                          | C                           | Adı So                      | yadı :                                     | FRIEDRICH               | NIETZSCHE   |            | Adı Soyadı     | :                                           |                                  |
|                                                                                          |                             | Devam<br>Sinifi             | miik Nu :<br>i Ettiği Okul :<br>' Subesi : | )<br>1. Sinif / H (     | Subesi      |            | Adresi         | :                                           |                                  |
|                                                                                          |                             | Devan                       | ısızlık Gün                                | 19                      | -           |            | Cep / Ev T     | elefonu :                                   |                                  |
|                                                                                          |                             | Doğun<br>Tarihi             | 1 Yeri ve                                  | Röcken-LÜ<br>15.10.1844 | TZEN/ALMAN  | IYA        | e-Posta Ad     | Iresi :                                     |                                  |

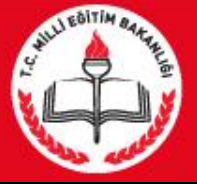

Öğrenci İçin Daha Önceden Kaydedilen Formlar: Bu bölüm, kaydedilen formun çıktısı alınmak istendiğinde ve önceki formların içeriğine ulaşılmak için kullanılır.

| Öğrenci Yönlendirme İşlemleri                           | E-REHBE                           | RLİK İşlemler                        | i                 |           |             |         |           |           |                     |           |            |        |
|---------------------------------------------------------|-----------------------------------|--------------------------------------|-------------------|-----------|-------------|---------|-----------|-----------|---------------------|-----------|------------|--------|
| Eğitsel Değerlendirme İstek Formu<br>(İlk İnceleme)     | (H)<br>yeni                       | si koydet                            | <b>O</b><br>iptal | Q         | rapor al    | C       | 2         |           |                     | yardi     | m modu     | W.     |
| Eğitsel Değerlendirme İstek Formu<br>(Yeniden İnceleme) | E-REHB                            | ERLİK EĞİTSEL DI                     | EĞERLEN           | DİRME İS  | TEK FORM    | 1U (İlk | İnceleme) |           |                     | 11030     |            |        |
|                                                         | Sınıf / Şu                        | be Seçimi                            |                   |           |             |         |           |           |                     |           |            |        |
|                                                         | Sinif :                           | 1. Sınıf / H Şubesi                  |                   |           |             | •       |           |           |                     |           |            |        |
|                                                         | Öğrenci :                         | 1844 - FRİEDRİCH I                   | NIETZSCHE         |           |             | •       |           |           |                     |           |            |        |
|                                                         | ÖĞRENCİ                           | 1643 - ISAAC NEW                     | TON               |           |             | 1       |           |           |                     |           |            |        |
|                                                         | Aç                                | Form Numaras                         | AMADELIC<br>SI    | Adı       | Soyadı      |         | Di        | önemi     | Form                | Tarihi    |            |        |
|                                                         |                                   | 2096                                 |                   | FRİED     | RİCH NİETZS | CHE     | 2019      | 9-2020    | 15/09               | 9/2019    |            |        |
|                                                         |                                   | 1844 - FRİEDRİCH I                   | NIETZSCHE         |           |             |         |           |           |                     |           |            |        |
|                                                         |                                   | 1847 - THOMAS AL                     | VA EDİSON         |           |             |         |           |           |                     |           |            |        |
|                                                         |                                   | 1853 - VICENT VAN                    | GOGH              |           |             |         |           |           |                     |           |            |        |
|                                                         |                                   | 1856 – NİKOLA TES                    | LA                |           |             |         |           |           |                     |           |            |        |
|                                                         |                                   | 1879 - ALBERT EİNS                   | STEİN             |           |             |         |           |           |                     |           |            |        |
|                                                         | " <b>Aç</b> " sütur<br>yazıcıya ç | u <b>nda Velizala</b><br>jönderilir. | N klasö           | rler tikl | andığın     | dą fo   | rm içeriğ | i görünti | ùlenir, <b>"Rap</b> | or Al" se | çildiğinde | e form |

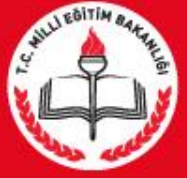

Formların son bölümlerinde sınıf/şube rehber öğretmeni, rehberlik öğretmeni ve öğrenci velisinin görüşlerinin belirtildiği bölümler yer alır.

| Öğrenci Yönlendirme İşlemleri                           | E-REHBERLİK İşlemleri                                                                                                    |                                                                                                    |                                                                                                    |  |  |
|---------------------------------------------------------|----------------------------------------------------------------------------------------------------|----------------------------------------------------------------------------------------------------|----------------------------------------------------------------------------------------------------|--|--|
| Eğitsel Değerlendirme İstek Formu<br>(İlk İnceleme)     | yeni 📰 💾 🖉                                                                                                    | Q De contration de contration de contration |                                                                                                    |  |  |
| Eğitsel Değerlendirme İstek Formu<br>(Yeniden İnceleme) | E-REHBERLİK EĞİTSEL DEĞERLE                                                                                                    | ENDİRME İSTEK FORMU (İlk İnceleme)                                                                                                    | monor                                                                                                    |  |  |
|                                                         | F) ÖĞRENCİNİN DESTEK EĞİTİMİ AL                                                                                                    | LMASINA İHTİYAÇ VAR MI?                                                                                                    |                                                                                                    |  |  |
|                                                         | Sınıf Öğretmeni                                                                                                    | (Varsa) Rehberlik Öğretmeni                                                                                                    | Veli                                                                                                    |  |  |
|                                                         | Hayır, okulda uygulanacak resmi<br>tedbir çocuk için yeterlidir.                                                                                                    | Hayır, okulda uygulanacak resmi tedbir çocuk için<br>yeterlidir.                                                                                                    | Hayır, okulda uygulanacak resmi<br>tedbir çocuk için yeterlidir.                                                                                                    |  |  |
|                                                         | Evet, ihtiyacı var. (Nedenlerini<br>yazınız).                                                                                                    | Evet, ihtiyacı var. (Nedenlerini yazınız).                                                                                                    | Evet, ihtiyacı var. (Nedenlerini<br>yazınız).                                                                                                    |  |  |
|                                                         | Formlarda öğrenci ve veli<br>bilgilerinin yer aldığı bölümler<br>ile öğrencilerin eğitsel<br>durumlarının<br>değerlendirildiği bölümler<br>sınıf/şube rehber öğretmeni<br>tarafından doldurulur. |                                                                                                    | Öğrenci velisinin görüşünün<br>bulunduğu bölümü sınıf/şube<br>rehber öğretmeni, velinin<br>görüşünü alarak doldurur.<br>Form çıktısı alınarak veliye<br>imzalatılır. |  |  |
| Gerektiğinde form çıktısı<br>RAM'a gönderilir           |                                                                                                    |                                                                                                    |                                                                                                    |  |  |

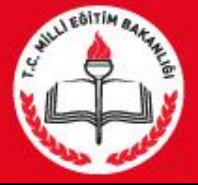

## EĞİTSEL DEĞERLENDİRME İSTEK FORMU ONAY

### Okul Müdürü İşlemleri

Yönlendirme Formu Onay

Yıllık Rehberlik Program Onay

Öğrenci Yönlendirme İşlemleri

Özel Hedef Girişi

Haftalık Program

#### Okul Müdürü Onay İşlemleri

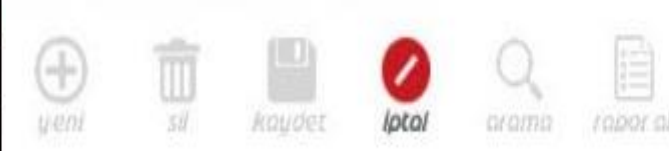

#### Okul Müdürü Onay İşlemleri

Eğitsel Değerlendirme İstek Formu (İlk İnceleme) ve Eğitsel Değerlendirme İstek Formu'nun (Yeniden İnceleme) okulun bağlı bulunduğu RAM'a gönderilmek üzere okul müdürü tarafından onaylandığı ekrandır.

yenile

| Sını  | f / Şube Seçimi  |                     |                        |                   |            |             |              |
|-------|------------------|---------------------|------------------------|-------------------|------------|-------------|--------------|
| Sınıf | / Şube           | : Tüm S             | ı <mark>nıf</mark> lar |                   |            |             | •            |
| ÖĞRI  | ENCİ FORMLARI    |                     |                        |                   |            |             |              |
| 0     | Tümünü Göster    | O Onaylılar         | Onay Bekleyen          | ler Müdür Onaylar | nni Kaydet |             |              |
| Eğit  | sel Değerlendirn | ne İstek Formu - İl | k İnceleme (T          | üm Sınıflar)      |            |             |              |
| Aç    | Form Numarası    | Adı Soyadı          | Sınıfı                 | Okul Numarası     | Dönemi     | Form Tarihi | Müdür Onay 📕 |
|       | 123456           | Albert Einstein     | FM-12                  | 1879              | 2019-2020  | 09.09.2019  | 2            |
| Eğit  | sel Değerlendirm | ne İstek Formu - Ye | eniden İnceler         | ne (Tüm Sınıflar) | i          |             |              |
| Aç    | Form Numarası    | Adı Soyadı          | Sinifi                 | Okul Numarası     | Dönemi     | Form Tarihi | Müdür Onay   |
| -     |                  |                     |                        |                   |            |             |              |

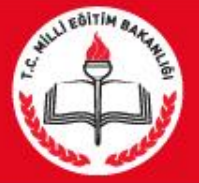

### Okul Müdürü İşlemleri

Yönlendirme Formu Onay

Özel Hedef Girişi

Yıllık Rehberlik Program Onay

Haftalık Program

Öğrenci Yönlendirme İşlemleri

#### Okul Müdürü Onay İşlemleri

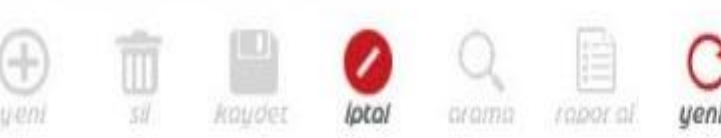

#### Okul Müdürü Onay İşlemleri

**Sınıf/Şube Seçimi:** Görüntülenecek formların sınıflara göre sıralandığı butondur. Ayrı ayrı sınıflara göre listeleme yapılabildiği gibi "Tüm Sınıflar" seçeneği ile okulda bulunan tüm sınıflara ait formları görüntülemek de mümkündür.

Öğrenci Formları

Tümünü Göster: Seçilen sınıfa/tüm sınıflara ait onaylı ve onaysız tüm İlk İnceleme ve Yeniden İnceleme formlarını görüntülemeyi sağlayan butondur.

**Onaylılar:** Seçilen sınıfa/tüm sınıflara ait onaylı tüm İlk İnceleme ve Yeniden İnceleme formlarını görüntülemeyi sağlayan butondur.

Onayda Bekleyenler: Seçilen sınıfa/tüm sınıflara ait onay bekleyen tüm İlk İnceleme ve Yeniden İnceleme formlarını görüntülemeyi sağlayan butondur.

**Müdür Onaylarını Kaydet:** Onay verilmek istenen dosyanın sağ köşesinde bulunan "Müdür Onay" kutucuğu işaretlendikten sonra işaretli tüm formların onay işleminin kaydedildiği butondur.